# Kétfaktoros hitelesítés beállítása hallgatói webes felületen

A Debreceni Egyetem Neptun tanulmányi rendszerének hallgatói felületére való belépés biztonságának fokozása érdekében úgynevezett kétfaktoros azonosítási szolgáltatás került bevezetésre.

A kétfaktoros hitelesítő azonosítás azt jelenti, hogy a korábban megszokott Azonosító+Jelszó páros megadását követően minden egyes belépéskor egy 6 számjegyű kód megadása is szükséges, amelyet egy Authentikátor (Hitelesítő alkalmazás) generál.

### A kétfaktoros hitelesítés beállításának lépései:

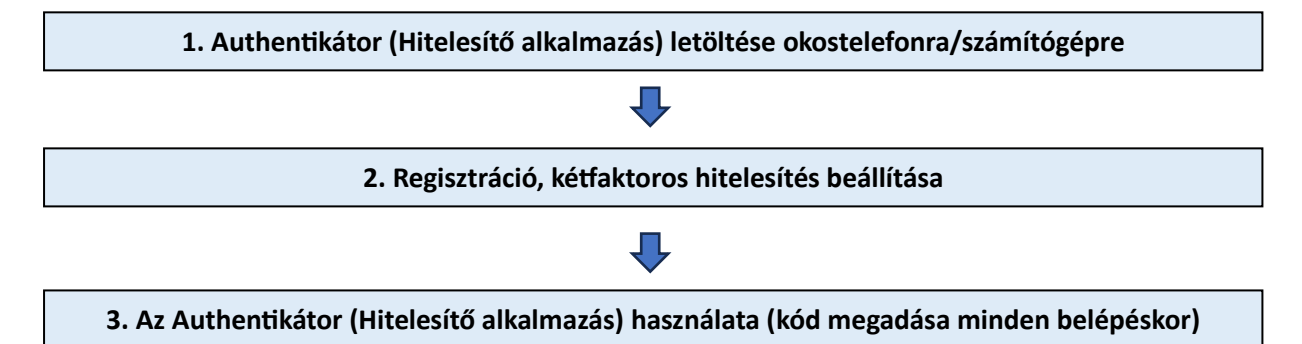

# 1. Authentikátor (Hitelesítő alkalmazás) letöltése

Telepítsük okostelefonunkra/számítógépünkre az alább javasolt Authentikátorok egyikét.

### Okostelefonra:

### **Google Authenticator:**

- Android: <u>https://play.google.com/store/search?q=google+authenticator&c=apps&hl=hu</u>
- iOS: <u>https://apps.apple.com/hu/app/google-authenticator/id388497605</u>

### **Microsoft Authenticator:**

- Android: <u>https://play.google.com/store/apps/details?id=com.azure.authenticator&hl=hu</u>
- iOS: <u>https://apps.apple.com/hu/app/microsoft-authenticator/id983156458?l=hu</u>

### Számítógépre:

### FortiToken:

- Windows: <u>https://apps.microsoft.com/store/detail/fortitoken-</u> windows/9P0TDH1J7WFZ?hl=en-us&gl=us
- macOS: <u>https://apps.apple.com/us/app/fortitoken-mobile/id500007723</u>

### Step Two:

• <u>https://steptwo.app/</u> csak macOS-re elérhető alkalmazás, amelyben a FortiTokenhez hasonlóan elvégezhető a kétfaktoros kulcs regisztrálása.

A felsorolt alkalmazások telepítése és használata ingyenes!

# 2. Regisztráció, kétfaktoros hitelesítés beállítása

## 2.1. Kétfaktoros azonosítás beállítása

Az 1. pont szerint a javasolt Authentikátorok egyikét szükséges telepíteni.

A Neptunba történő belépéskor, az Azonosító+Jelszó megadását követően az alábbi kétfaktoros hitelesítés regisztrációs ablak jelenik meg a hallgatói belépő oldalon:

|                                                                                                    | Nyiss meg egy Hitelesítő alkalmazást.<br>(pl.: Google Authenticator, Microsoft<br>Authenticator stb.)<br>Szkenneld be az alkalmazásban az itt található<br>QR kódot. |  |  |  |
|----------------------------------------------------------------------------------------------------|----------------------------------------------------------------------------------------------------|--|--|--|
| Ha valamiért nem tudod beszkennelni a QR kódot, akkor<br>szöveges kód megadásával is tudod aktiválni a Hitelesítő<br>alkalmazásban a kétfaktoros hitelesítést. Mutasd a kódot ⊽ |                                                                                                    |  |  |  |
| Add meg a Hitelesítő<br>belépési jelszavadat.                                                                                                    | alkalmazásban generált 6 számjegyű kódot és a                                                                                                    |  |  |  |
| Kód megadása                                                                                                    |                                                                                                    |  |  |  |
| pl.: 123456                                                                                                    |                                                                                                    |  |  |  |
| Jelszó                                                                                                    |                                                                                                    |  |  |  |
|                                                                                                    |                                                                                                    |  |  |  |
| Beállítás                                                                                                    |                                                                                                    |  |  |  |

Kétfaktoros hitelesítés regisztrációs ablak

Az előzetesen választott és okostelefonra letöltött Authentikátorral (Hitelesítő alkalmazással) be kell olvasni a megjelenített QR kódot, ezzel regisztrálva az Authentikátorban a kulcsot. A QR kód beolvasása helyett a **"Mutasd a kódot"** gombra kattintva megjelenik a mezőben a QR kódhoz tartozó karaktersor, amely bemásolható a számítógépre letöltött Authentikátorba.

Ha okostelefonra telepített Authentikátort használunk, bármennyi eszközön/számítógépen beléphetünk a Neptunba. Ez célszerűbb megoldás, mint a számítógépes Authentikátor alkalmazás.

A számítógépes Authentikátor csak az adott számítógépen működik. Amennyiben számítógépes Authentikátort használunk, ahhoz, hogy több számítógépen is be tudjunk lépni, a **"Mutasd a kódot"** karaktersort szükséges elmenteni/megőrizni és bemásolni az összes olyan számítógépre feltelepített Authentikátorba, amelyen be szeretnénk lépni a Neptunba.

Ezután az Authentikátor félpercenként generál egy 6 számjegyből álló kódot. A **"Kód megadása"** mezőben a sikeres regisztrálás után meg kell adni az **aktuális** 6 számjegyű kódot. A **"Jelszó"** mezőben a véglegesítéshez meg kell adni a **hálózati azonosítóhoz tartozó jelszót**.

Ezt a regisztrációt egyszer szükséges elvégezni, majd ezt követően minden Neptun belépéskor az Azonosító+Jelszó beírása után az Authentikátorban kapott **aktuális** 6 számjegyű kódot is meg kell adni! Az authentikáló alkalmazás a kód megadását követően bezárható, nem szükséges, hogy folyamatosan fusson.

### 2.2 Authentikátorok használata, a kétfaktoros hitelesítés beállítása

Okostelefonon Google Authenticatort használva:

Miután okostelefonunkra sikeresen telepítettük az alkalmazást, megnyitjuk azt, majd jobb oldalon alul a + jelre kattintva a "QR kód beolvasása" lehetőséget válasszuk.

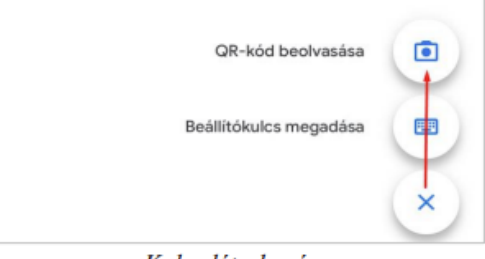

Kulcs létrehozása

A QR kód beolvasása után azonnal megkezdődik a kódgenerálás. A kulcs neve "Debreceni Egyetem" és a felhasználó Neptunkódja lesz.

| Debreceni Egyetem: Neptunkód<br>148 356 | •  |
|-----------------------------------------|----|
| K. Langer La Consella                   | 11 |

Kulcs neve és Generált kód

Okostelefonon Microsoft Authenticatort használva:

Megnyitjuk az alkalmazást, majd jobb oldalon a + jelre kattintva a megjelenő opcióknál az "Egyéb (Google, Facebook stb.)" opciót válasszuk.

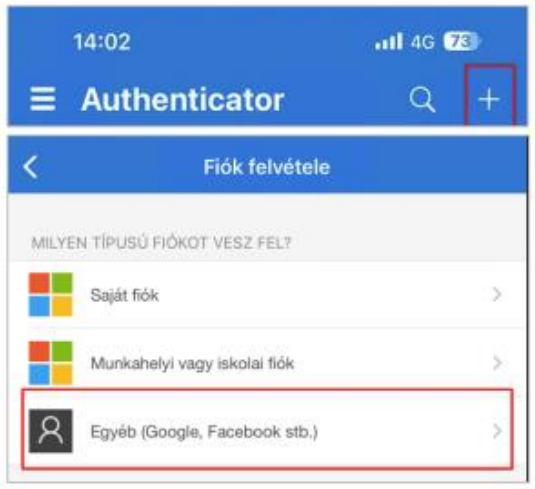

Kulcs létrehozása

A QR kód beolvasása után azonnal megkezdődik a kódgenerálás. A kulcs neve "Debreceni Egyetem" és a felhasználó Neptunkódja lesz.

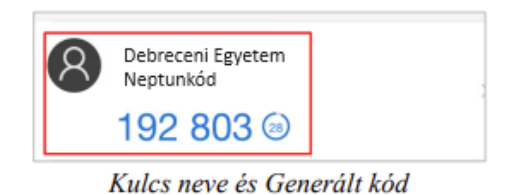

Számítógépen FortiTokent használva:

A letöltést követően meg kell nyitni a **FortiToken** alkalmazást. A felület jobb alsó részén a "+ Add" gombra kattintva kezdhető meg a beállítás. Az "Account Name" mező szabadon tölthető, ez lesz a neve a kulcsnak. A "Key" mezőben azt a másolható karaktersort kell megadnunk, ami a Neptunban a regisztrációs ablakon belül jelenik meg, amikor a "Mutasd a kódot" gombra kattintunk. A "Category (Fortinet or 3rd party)" mezőben pedig a "3rd Party" lehetőséget kell kiválasztani. Az adatok megadását követően a felület jobb alsó felén kattintsunk a "✓ Done" feliratú gombra.

| FortiToken Windows                               |  |
|--------------------------------------------------|--|
| FortiToken Windows                               |  |
| Add Account                                      |  |
| Account Name:                                    |  |
| Neptun 2FA Teszt                                 |  |
| Key:                                             |  |
| K3RUG445AUSQKQ5K35GBSCIUDQQIX7FXTUHWKMFVCB5WNCPX |  |
| Category (Fortinet or 3rd party):                |  |
| 3rd Party 🗸                                      |  |

Adatok kitöltése

# 3. Az Authentikátor (Hitelesítő alkalmazás) használata (kód megadása minden belépéskor)

A sikeresen beállított kétfaktoros hitelesítést követően minden belépéskor a hallgatói webes belépő felületen az Azonosító+Jelszó magadása után megjelenik a "Kétfaktoros hitelesítés" felugró ablak. Itt a korábban sikeresen regisztrált Authentikátorban generált **aktuális** 6 számjegyű kódot kell megadni.

A belépéshez kattintsunk a "Belépés" gombra.

|                    |                                                            | X  |
|--------------------|------------------------------------------------------------|----|
| Kétfaktoro         | s hitelesítés                                              |    |
| Kérem írja be az a | authentikáló eszközén jelenleg érvényes 6 számjegyű tokent |    |
| Kód megadása:      | pl.: 123456                                                |    |
|                    |                                                            |    |
|                    |                                                            |    |
|                    |                                                            |    |
|                    | Mégsem Belép                                               | és |

Kód megadása

# 4. Egyéb információk, technikai feltételek, segítség

### A kétfaktoros hitelesítés szolgáltatás feltételei:

- A Google Authenticator elérhető iOS 13.0 verzió vagy felett, Android 4.4 verzió vagy felett.
  A Microsoft Authenticator elérhető iOS 11.0 verzió vagy felett, Android 6.0 verzió vagy felett.
  A FortiToken elérhető Windows 10 verzió 14393.0 vagy felett, macOS 11.0 vagy felett.
  Az Authy elérhető macOS 10.11 vagy felett, Linux-on (Ubuntu, Linux Mint, Debian, Manjaro).
- Internetkapcsolat a Neptun Egységes Tanulmányi Rendszert futtató eszközön. A választott authentikáló alkalmazás telepítéséhez szükséges internetkapcsolat, viszont a kulcs regisztrációjánál és a folyamatos használatnál a 6 számjegyű kód generálásához már nincs szükség internetre.
- Okostelefon (Android vagy iOS operációs rendszert futtató eszköz) vagy számítógép
- Hitelesítő alkalmazás megléte az 1-es pontban választott eszközön
- A DE Neptun rendszerében hallgatói jogosultság

### Mire szükséges figyelni a kétfaktoros hitelesítés használatakor:

- Új eszköz vásárlásakor, ha nem kerülnek át az alkalmazások az új készülékre, akkor a kétfaktoros hitelesítés törlése szükséges, majd újra regisztrálása az új eszközön. Amennyiben segítségre van szüksége, kérjük jelezze a <u>neptun@unideb.hu</u> e-mail címen.
- Újra regisztráláskor a korábbi fiókot törölni kell az Authentikátorban.
- Pontosan adjuk meg a generált kódot! Elírás esetén nem fogunk tudni belépni.
- Bármennyi eszközön beléphetünk a Neptunba, ha okostelefonra telepített Authentikátort használunk, emiatt célszerű azt választani számítógépre telepített Authentikátor helyett, ahol a karaktersort szükséges elmenteni/megőrizni és bemásolni a számítógépekre telepített Authentikátorba.
- Azon felhasználók, akik egyszerre több Neptun szolgáltatáshoz is rendelkeznek hozzáféréssel (oktatói, hallgatói, kliens adminisztrátori), az egyik felületen keresztüli regisztrációnál létrehozott kóddal mindegyik felülethez hozzá fognak férni. A hitelesítés regisztrációt csak egyszer kell elvégezni.
- Sikertelen regisztráció után, amennyiben a QR-kódot tartalmazó ablakot már bezártuk, de a választott Hitelesítő alkalmazásunkban az ehhez tartozó fiók már létrejött, akkor az újbóli regisztráció előtt a korábban létrejött kód fiókot mindenképp törölni szükséges az alkalmazásban, mivel az már nem lesz érvényes, használható.

### Technikai segítség:

Amennyiben a kétfaktoros hitelesítéssel kapcsolatosan technikai segítségre van szüksége, kérjük, hogy a problémát részletezve, képernyőképet csatolva és **Neptunkódját** feltüntetve a következő e-mail címen jelezze: neptun@unideb.hu